# Routed PON 24.1.2 설치 - 단일 VM Lab

| 목 | 차 |
|---|---|
|---|---|

| <u>소개</u>         |  |  |
|-------------------|--|--|
| <u>사전 요구 사항</u>   |  |  |
| <u>요구 사항</u>      |  |  |
| <u>사용되는 구성 요소</u> |  |  |
| <u>설정</u>         |  |  |
| <u>가상 머신</u>      |  |  |
| <u></u>           |  |  |
| <u>포장 풀기</u>      |  |  |
| <u>설치</u>         |  |  |
| <u>넷플랜</u>        |  |  |
| <u>패키지 설치</u>     |  |  |
| <u>확인</u>         |  |  |
| <u>서비스 상태 확인</u>  |  |  |
| <u>참조 설명서</u>     |  |  |

## 소개

이 문서에서는 로컬 실습에서 Cisco Routed PON Manager 소프트웨어를 설치하는 방법에 대해 설 명합니다.

## 사전 요구 사항

요구 사항

- Linux 서버 환경에 대한 지식
- Linux 텍스트 편집기에 대한 지식
- ・ Linux 툴 openssh-server, net-tools, ntpd

## 사용되는 구성 요소

- Linux VM(가상 머신)
  - vCPU 2개
  - 8GB RAM
  - 20GB 공간(최소)
- Ubuntu 20.04.06 LTS

이 문서의 정보는 특정 랩 환경의 디바이스를 토대로 작성되었습니다. 이 문서에 사용된 모든 디바

이스는 초기화된(기본) 컨피그레이션으로 시작되었습니다. 현재 네트워크가 작동 중인 경우 모든 명령의 잠재적인 영향을 미리 숙지하시기 바랍니다.

## 설정

가상 머신

## 툴

이 문서는 VM이 액세스를 위해 구성되었고, Ubuntu OS(운영 체제)가 설치되어 있으며 네트워크 연 결을 통해 구성되었으며, 요구 사항에 나열된 도구가 설치되었고, 라우티드 PON zip 파일이 다운로 드되었다는 가정으로 시작합니다. Ubuntu apt 명령을 사용하여 권장 툴을 손쉽게 다운로드하고 설 치할 수 있습니다.

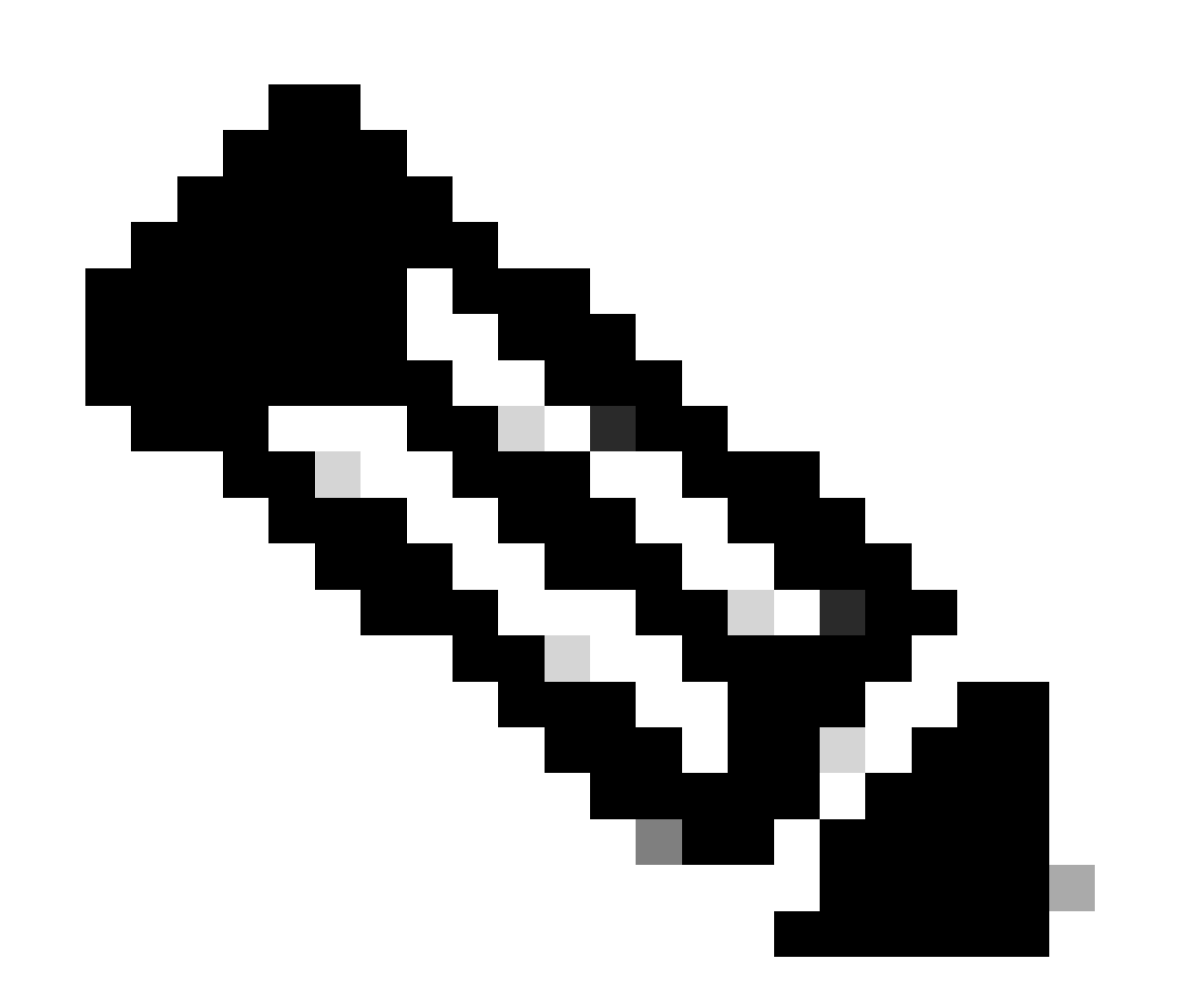

참고: Routed PON <u>24.1.2</u>의 다운로드 링크는 <u>여기에서 확인할 수 있습니다</u>.

sudo apt install net-tools
sudo apt install openssh-server
sudo apt install ntpd

## 포장 풀기

1) 라우티드 PON 24.1.2 zip 파일의 압축을 풀 설치 디렉토리를 만듭니다.

<#root>

rpon@rpon-mgr:~\$

mkdir Routed\_PON\_24\_1\_2

2) 지정된 디렉토리에 Cisco\_Routed\_PON\_24\_1\_2\_Release.zip의 압축을 풉니다.

<#root>

rpon@rpon-mgr:~/PON\_Mgr\_24\_1\_2\$

unzip Cisco\_Routed\_PON\_24\_1\_2\_Release.zip

Archive: Cisco\_Routed\_PON\_24\_1\_2\_Release.zip
inflating: PON\_MANAGER\_SIGNED\_CCO/

R4.0.0-Cisco-UB2004-sign.tar.gz

inflating: PON\_MANAGER\_SIGNED\_CCO/

README

inflating: PON\_MANAGER\_SIGNED\_CCO/

verify.tar.gz

3) 디렉터리(cd)를 새로 만든 PON\_MANAGER\_SIGNED\_CCO 폴더로 변경하고 파일을 나열합니다.

#### <#root>

rpon@rpon-mgr:~/PON\_Mgr\_24\_1\_2/PON\_MANAGER\_SIGNED\_CCO\$

ls -la

total 29120 drwxrwxr-x 2 rpon rpon 4096 Jun 13 09:26 . drwxrwxr-x 3 rpon rpon 4096 Jun 13 09:26 . -rw-rw-r-- 1 rpon rpon 29792662 Mar 15 05:21 R4.0.0-Cisco-UB2004-sign.tar.gz -rw-rw-r-- 1 rpon rpon 1966 Mar 15 05:21 README

-rw-rw-r-- 1 rpon rpon 11502 Mar 15 05:21

verify.tar.gz

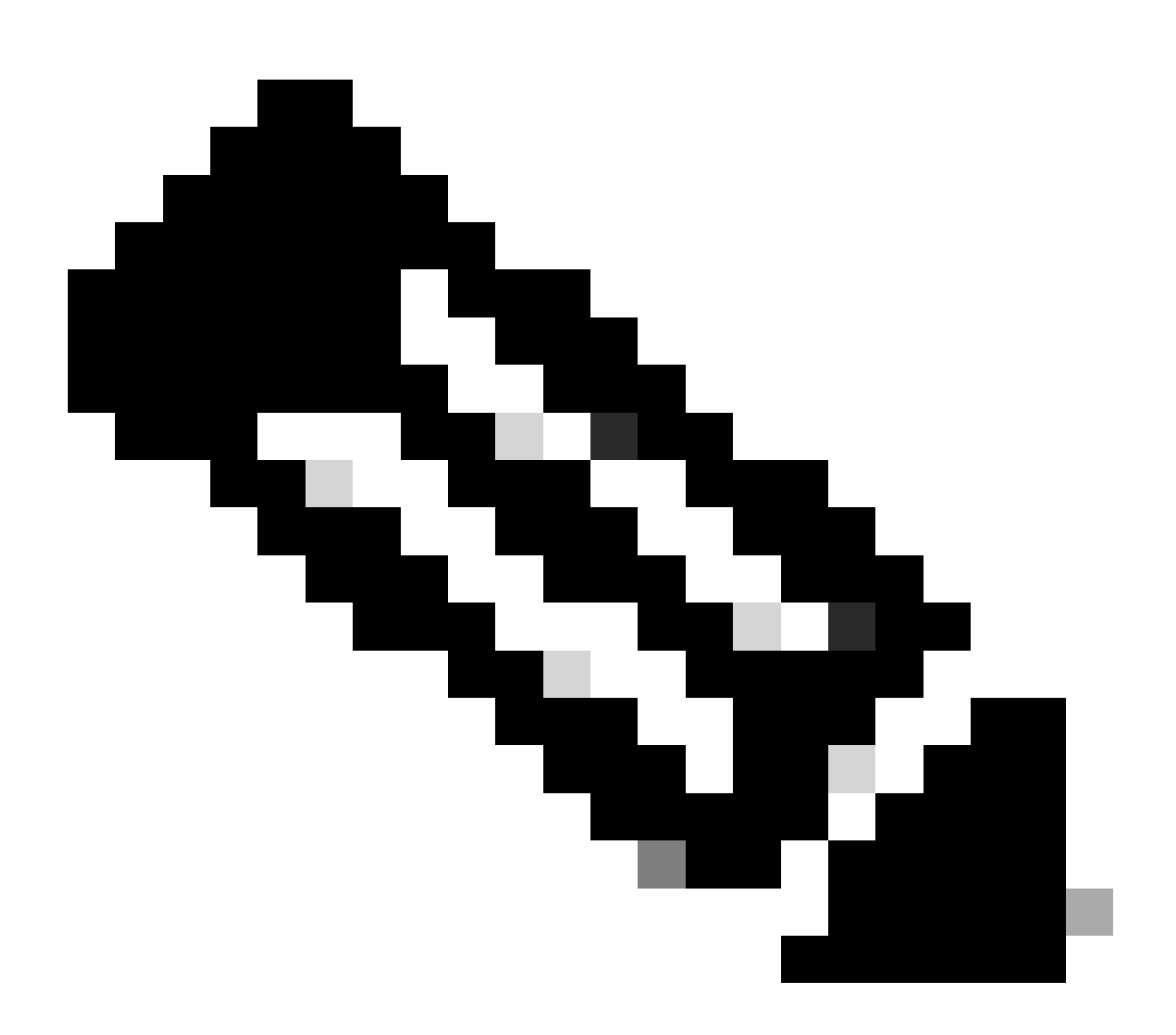

참고: 나열된 README 파일은 파일 확인 프로세스에 대해 설명합니다. 이 단계는 이 설치 연습 과정에서 수행되지 않습니다. 4) tar -xvf R4.0.0-Cisco-UB2004-sign.tar.gz를 사용하여 R4.0.0-Cisco-UB2004-sign.tar.gz 파일의 압축을 풉니다.

#### <#root>

rpon@rpon-mgr:~/PON\_Mgr\_24\_1\_2/PON\_MANAGER\_SIGNED\_CCO\$

tar -xvf R4.0.0-Cisco-UB2004-sign.tar.gz

R4.0.0-Cisco-UB2004-sign/ R4.0.0-Cisco-UB2004-sign/

R4.0.0-Cisco-UB2004.tar.gz.signature

R4.0.0-Cisco-UB2004-sign/

R4.0.0-Cisco-UB2004.tar.gz

### 5) R4.0.0-Cisco-UB2004-sign 디렉토리에 Cd를 넣고 파일을 나열합니다.

<#root>

```
rpon@rpon-mgr:~/PON_Mgr_24_1_2/PON_MANAGER_SIGNED_CCO$
```

cd R4.0.0-Cisco-UB2004-sign/

rpon@rpon-mgr:~/PON\_Mgr\_24\_1\_2/PON\_MANAGER\_SIGNED\_CCO/R4.0.0-Cisco-UB2004-sign\$

ls -la

total 29112 drwxr-xr-x 2 rpon rpon 4096 Mar 15 04:51 . drwxrwxr-x 3 rpon rpon 4096 Jun 13 09:26 .. -rw-r--r-- 1 rpon rpon 29796139 Mar 15 04:51

R4.0.0-Cisco-UB2004.tar.gz

-rw-r--r- 1 rpon rpon 3546 Mar 15 04:51
R4.0.0-Cisco-UB2004.tar.gz.signature

6) tar을 통해 R4.0.0-Cisco-UB2004-tar.gz를 마운트 -xvf R4.0.0-Cisco-UB2004.tar.gz.

#### <#root>

rpon@rpon-mgr:~/PON\_Mgr\_24\_1\_2/PON\_MANAGER\_SIGNED\_CCO/R4.0.0-Cisco-UB2004-sign\$

7) 이제 R4.0.0-Cisco-UB2004 CD라는 새 디렉토리가 이 디렉토리에 생성됩니다.

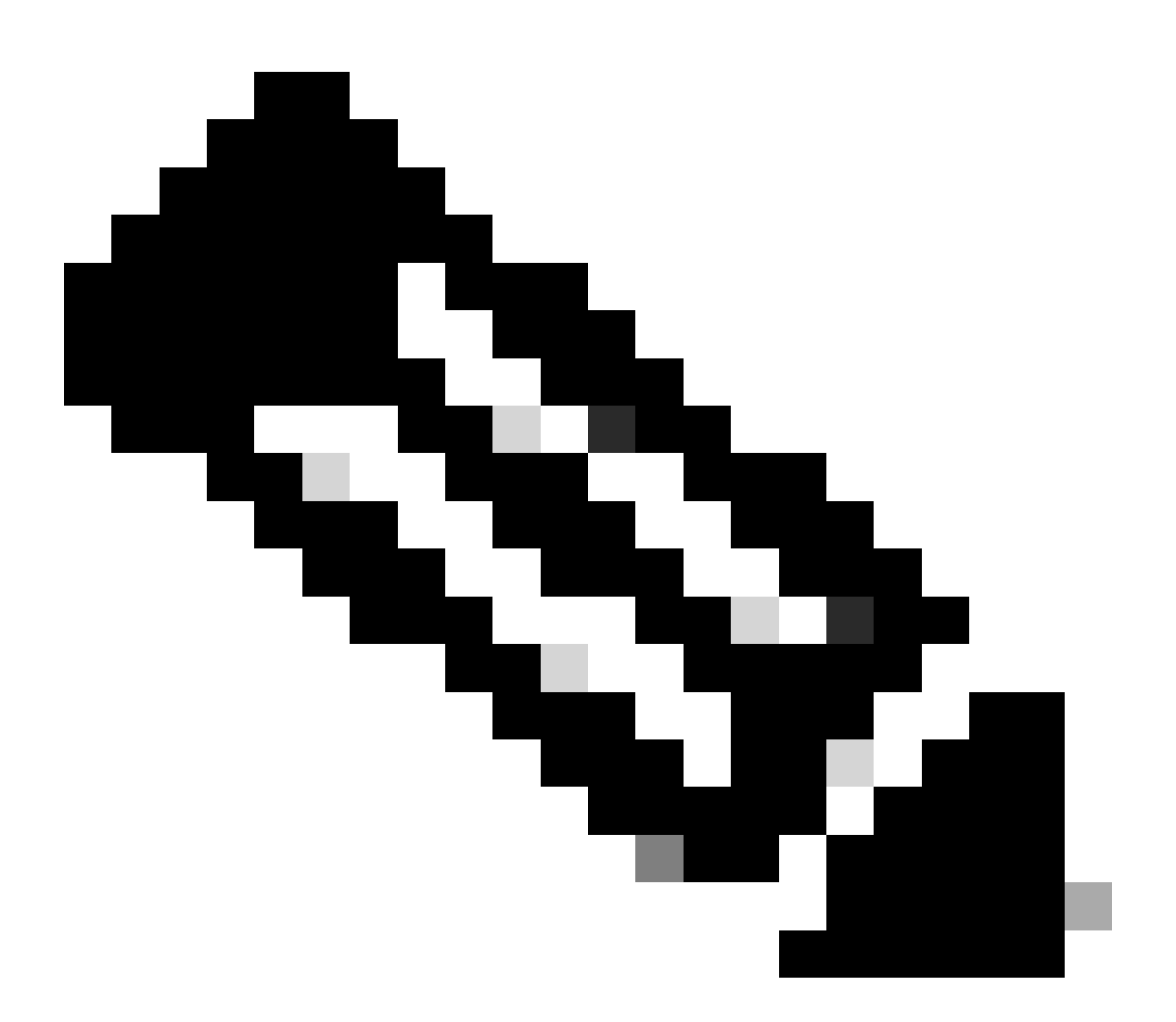

참고: 설치, 제거, 상태 확인 및 추가 PON 컨트롤러 JSON 파일을 위한 셸 스크립트가 있는 곳입니다.

<#root>

rpon@rpon-mgr:~/PON\_Mgr\_24\_1\_2/PON\_MANAGER\_SIGNED\_CCO/R4.0.0-Cisco-UB2004-sign/R4.0.0-Cisco-UB2004\$

ls -la

total 116 drwxr-xr-x 7 rpon rpon 4096 Mar 14 11:11 . drwxr-xr-x 3 rpon rpon 4096 Jun 13 09:26 .. -rw-r--r-- 1 rpon rpon 8196 Mar 14 11:10

```
.DS Store
-rwxr-xr-x 1 rpon rpon 13650 Mar 14 11:10
get-support-info.sh
drwxr-xr-x 3 rpon rpon 4096 Mar 14 11:10
grafana_dashboards
-rwxr-xr-x 1 rpon rpon 25392 Mar 14 11:10
install.sh
-rw-r--r-- 1 rpon rpon 1493 Mar 14 11:11
PonCntlInit.json
drwxr-xr-x 2 rpon rpon 4096 Mar 14 11:10
R4.0.0-Firmware
drwxr-xr-x 5 rpon rpon 4096 Mar 14 11:14
R4.0.0-Netconf-UB2004
drwxr-xr-x 6 rpon rpon 4096 Mar 14 11:14
R4.0.0-PonManager-UB2004
-rw-r--r-- 1 rpon rpon 7949 Mar 14 11:11
README.txt
-rwxr-xr-x 1 rpon rpon 2349 Mar 14 11:10
status.sh
drwxr-xr-x 2 rpon rpon 4096 Mar 14 11:10
tools
-rwxr-xr-x 1 rpon rpon 2245 Mar 14 11:10
uninstall.sh
-rwxr-xr-x 1 rpon rpon 8605 Mar 14 11:11
upgrade.sh
```

```
설치
```

설치 단계에 대한 README.txt 파일을 참조하십시오. 이 설치는 새 설치에 옵션 2를 사용하고 있습니다.

<#root>

rpon@rpon-mgr:~/PON\_Mgr\_24\_1\_2/PON\_MANAGER\_SIGNED\_CCO/R4.0.0-Cisco-UB2004-sign/R4.0.0-Cisco-UB2004\$

cat README.txt

--- snipped for brevity ---

Option 2: New Installation

Step 1 : Verify System Requirements:

a) Verify system is running ubuntu version 20.04

user@system:~\$ lsb\_release -a No LSB modules are available. Distributor ID: Ubuntu Description: Ubuntu 20.04.3 LTS Release: 20.04 Codename: bionic

b) Verify the ethernet interfaces are configured on the ubuntu system 1) Look for your Ethernet Interfaces: "ifconfig" or "ip a". <<< make note of interfaces listed >>> 2) There are multiple ways to configure interfaces on Ubuntu 18.04 and 20.04 3) The simplest way is via Netplan 4) Netplan is located in the /etc/netplan directory 5) There will be a file similar in name to "01-network-manager-all.yaml" 6) Edit this file with your favorite editor such as "nano" or "vi" c) user@system:~\$ sudo nano /etc/netplan/<net-plan-name>.yaml Sample Netplan text <<< Make sure indentation is consistent >>> network: version: 2 renderer: NetworkManager ethernets: eno1: <<< MCMS IP Interface >>> dhcp4: no <<< No DHCP >>> dhcp6: no <<< No DHCP >>> addresses: [172.16.41.5/24] <<< Static IPv4 >>> gateway4: 172.16.41.1 <<< IPv4 default Gateway >>> nameservers: <<< DNS Addresses >>> vlans: <<< Configured VLANs >>> vlan4090: <<< "l2EthInterfaceName" VLAN named vlan4090 assigned to PON Controller Interface >>> id: 4090 <<< VLAN number >>> link: eno2 <<< PON Controller Interface >>>

d) After finished editing, Save and exit, then enter "netplan apply" to enable new configuration.

e) Verify ubuntu system has connectivity to Internet

#### Step 2 : Installation

\_\_\_\_\_ a) Run the installation script "install.sh": user@system:<install\_directory>/R4.0.0-UB2004\$ sudo ./install.sh -e <l2EthInterfaceName> This script will do the following: • Install MongoDB Install MCMS PON Manager Install MCMS Netconf Server · Install PON Controller and UMT Relay (using the Ethernet interface specificed) Required: -e <12EthInterfaceName> interface name of L2 port Optional: -d <databaseIpAaddress> IP address of MongoDB database -n <databaseName> MongoDB database name for PON Manager -m Install only PonManager/MongoDB/NETCONF -c Install only PonController defaults: -d <databaseIpAddress> = 127.0.0.1 -n <databaseName> = tibit\_pon\_controller Informational: How to verify all processes are running a) Verify MongoDB is running user@system:~\$ sudo systemctl status mongod.service • mongod.service - MongoDB Database Server Loaded: loaded (/lib/systemd/system/mongod.service; enabled; vendor preset: enabled) Active: active (running) since Fri 2019-08-30 11:56:38 PDT; 3 days ago Main PID: 15035 (mongod) CGroup: /system.slice/mongod.service └─15035 /usr/bin/mongod --config /etc/mongod.conf b) Verify MCMS PON Manager Apache Web Server is running user@system:~\$ sudo systemct1 status apache2.service • apache2.service - The Apache HTTP Server Loaded: loaded (/lib/systemd/system/apache2.service; enabled; vendor preset: enabled) Drop-In: /lib/systemd/system/apache2.service.d

└─apache2-systemd.conf Active: active (running) since Fri 2019-08-16 15:19:09 PDT; 1 weeks 2 days ago Process: 2981 ExecReload=/usr/sbin/apachectl graceful (code=exited, status=0/SUCCESS) Main PID: 8471 (apache2)

---- Removed additonal information regarding PON Controller as this is installed in the XR Router so the

### 넷플랜

Linux 텍스트 파일 편집기(nano, vi)를 사용하여 설치 폴더의 README.txt에 제공된 템플릿을 사용 하여 /etc/netplan/ 디렉토리에 있는 YAML 파일을 편집합니다. 네트워크 및 VM에 해당하는 IP 정보

## 를 채웁니다.

### <#root>

```
rpon@rpon-mgr:~/PON-mgr-24.1.2/PON_MANAGER_SIGNED_CCO/R4.0.0-Cisco-UB2004-sign/R4.0.0-Cisco-UB2004$
sudo nano /etc/netplan/01-network-manager-all.yaml
network:
version: 2
renderer: NetworkManager
network:
 ethernets:
  ens192:
<- This VM's network adapter is ensl92. If the default is NOT ensl92, change this value to the desired n
    dhcp4: no
    dhcp6: no
    addresses:
[IPv4 address and subnet]
    gateway4:
[V4Gateway]
    nameservers:
     addresses:
[DNS Server(s)]
vlans:
vlan.4090:
 id: 4090
 link:
[VM network adapter name]
```

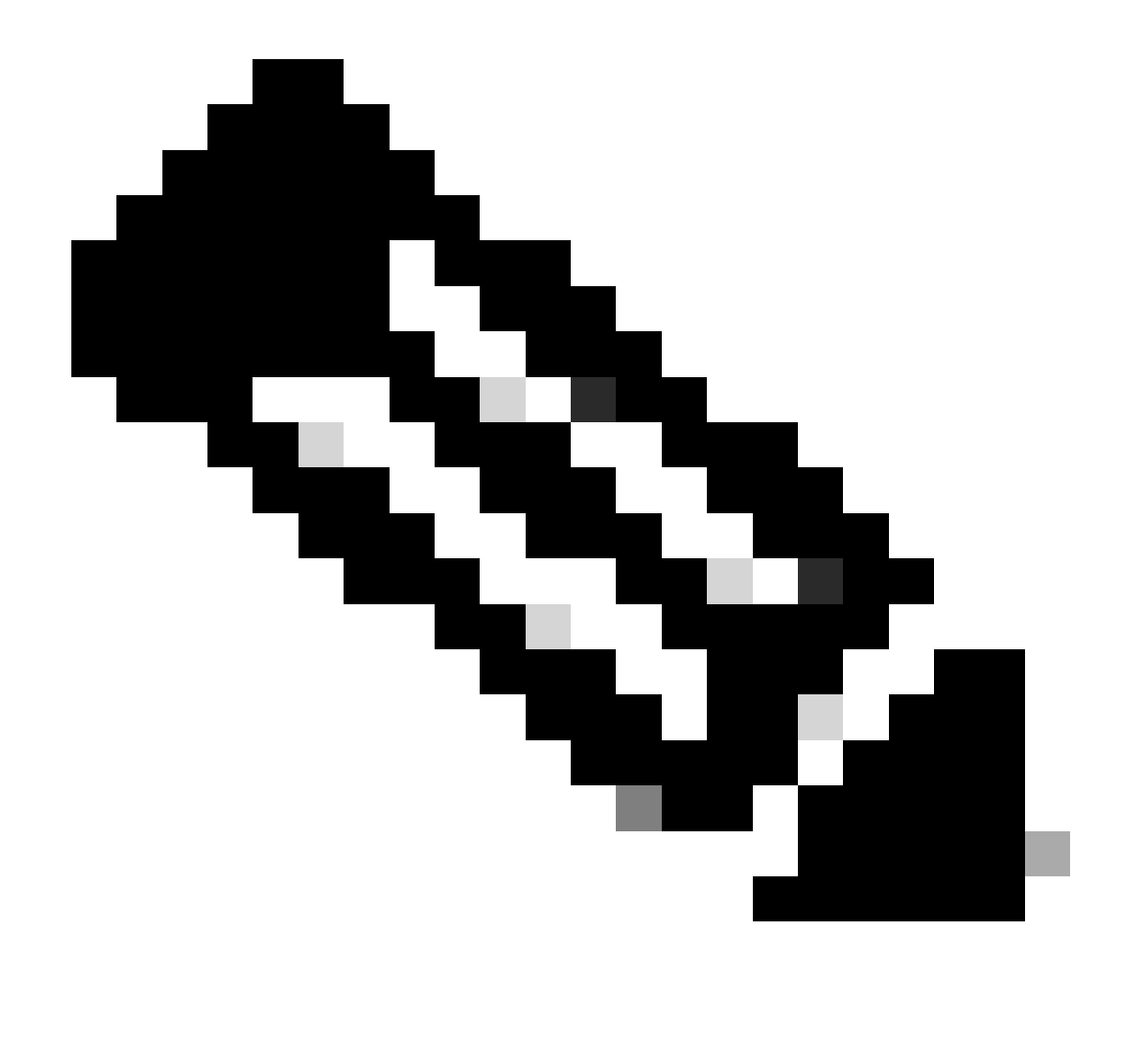

참고: nano를 사용하여 편집이 완료되면 Ctrl + O를 눌러 파일을 저장한 다음 Ctrl X를 눌러 nano를 종료합니다. VIM에서 :wq!를 사용하여 저장하고 종료합니다.

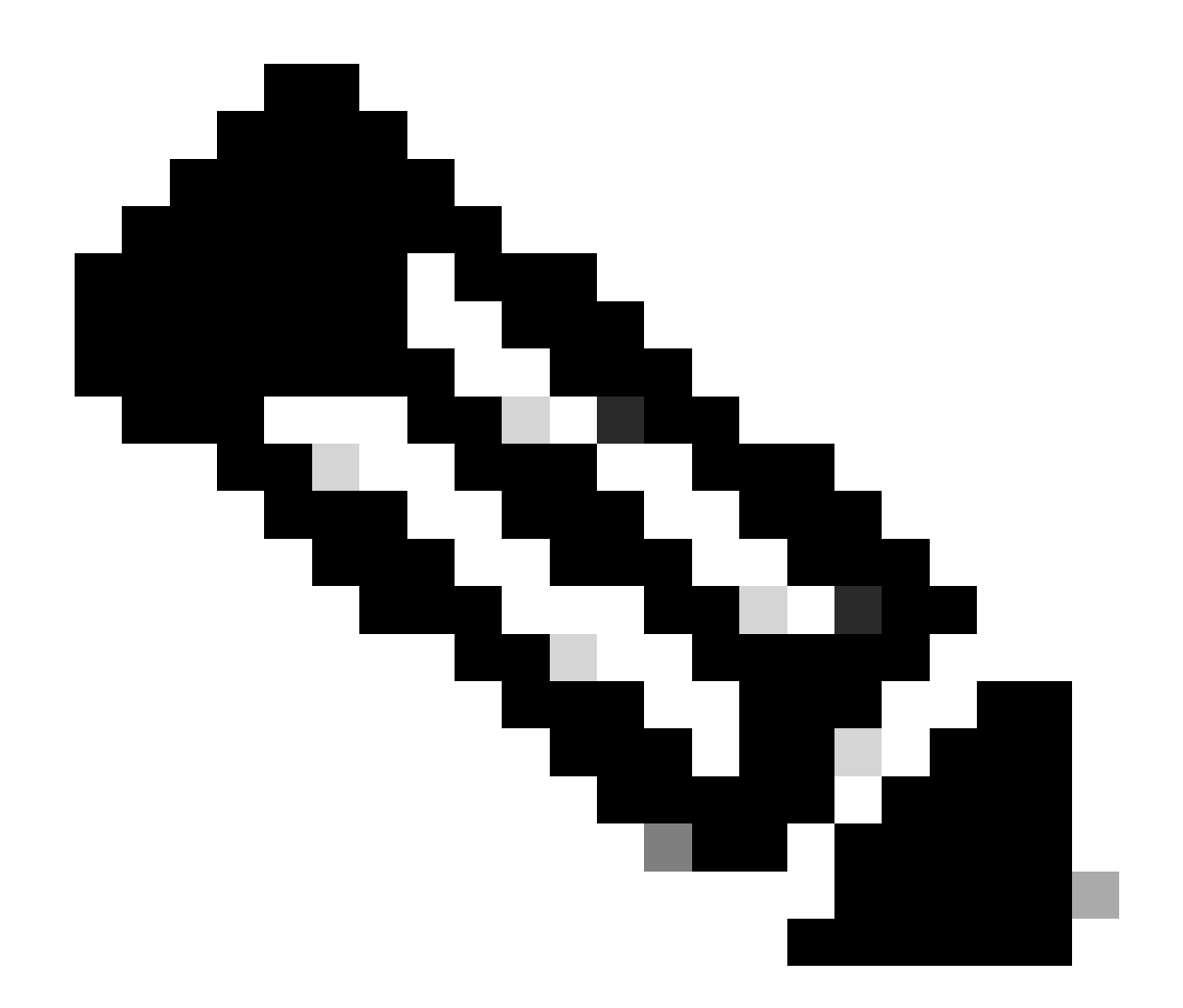

참고: sudo netplan —debug apply의 사용은 응용 프로그램 이전에 netplan을 테스트할 때 유용합니다.

cat를 통해 파일을 확인하여 netplan 컨피그레이션이 올바른지 확인합니다. 이 출력은 랩 예입니다. 네트워크에 특정한 IP 주소를 활용하십시오. 텍스트 편집기에서 완료되면 sudo netplan apply를 실 행합니다.

실습 예:

<#root>

```
rpon@rpon-mgr:~/PON-mgr-24.1.2/PON_MANAGER_SIGNED_CCO/R4.0.0-Cisco-UB2004-sign/R4.0.0-Cisco-UB2004$
cat /etc/netplan/01-network-manager-all.yaml
```

# Let NetworkManager manage all devices on this system
network:

version: 2
renderer: NetworkManager
ethernets:
 ens192:
 dhcp4: no
 dhcp6: no
 addresses: [10.122.140.232/28]
 gateway4: 10.122.140.225
 nameservers:
 addresses: [172.18.108.43,172.18.108.34]
vlans:
 vlan4090:
 id: 4090
 link: ens192

rpon@rpon-mgr:~/PON-mgr-24.1.2/PON\_MANAGER\_SIGNED\_CCO/R4.0.0-Cisco-UB2004-sign/R4.0.0-Cisco-UB2004\$

sudo netplan apply

패키지 설치

선택한 인수를 사용하여 설치를 수행합니다. 이 설치에서는 -e, -d 및 -m을 사용합니다. README.txt에 따르면 -e는 설치 프로그램에 사용할 VM의 이더넷 인터페이스를 알려주고, -d는 MongoDB가 사용할 mongo.conf 파일에 적용되는 IP를 설정하며, -m은 PON Manager, MongoDB 및 NETCONF를 설치합니다.

예:

sudo ./install.sh -e ens192 -d [IPaddr] -m

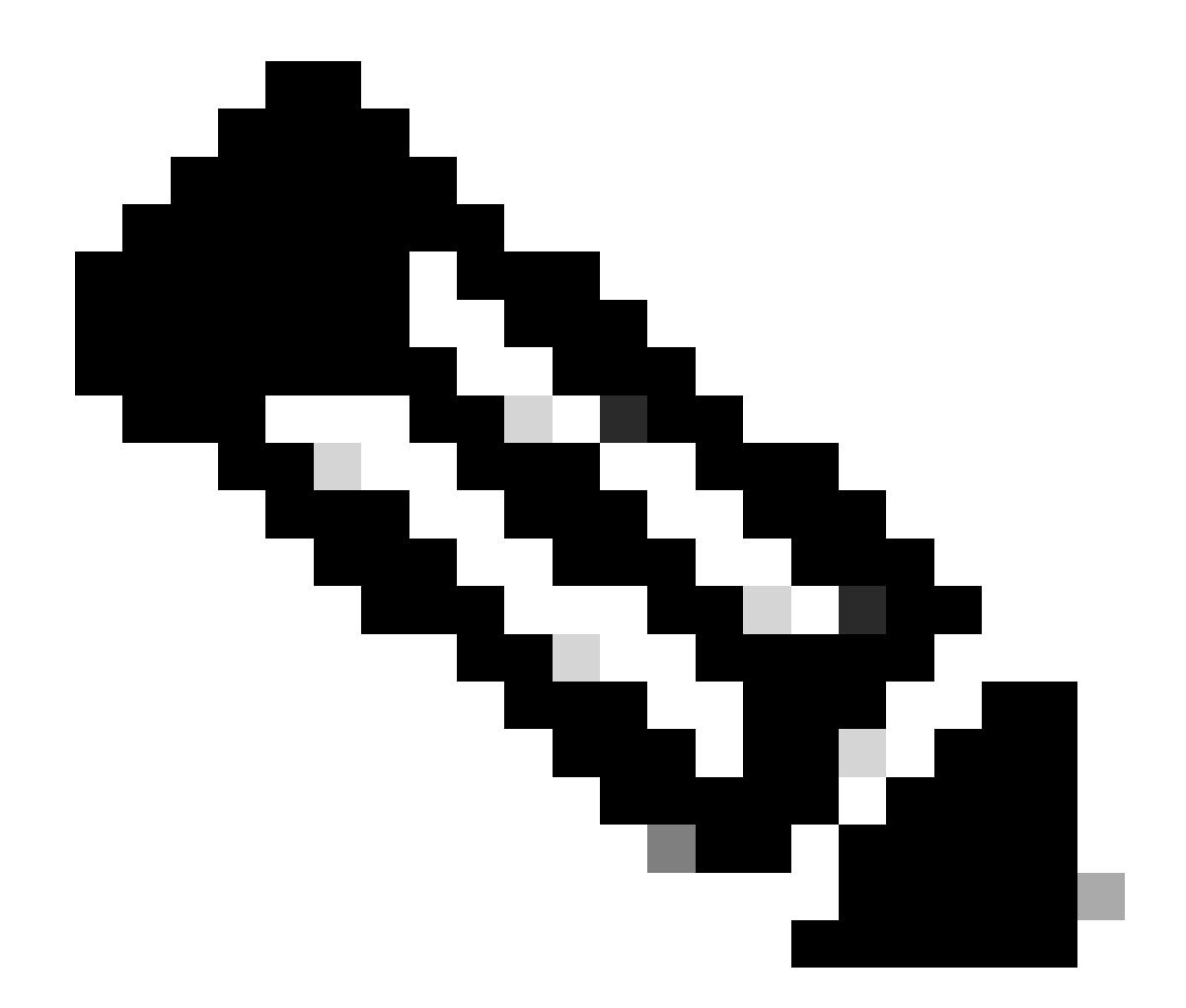

참고: 새 VM인 경우 종속성이 추가 및 업데이트되는 동안 설치 시간이 최대 5분까지 달라질 수 있습니다. 설치가 완료되면 로그 메시지가 생성됩니다.

#### <#root>

rpon@rpon-mgr:~/PON\_MANAGER\_SIGNED\_CCO/R4.0.0-Cisco-UB2004-sign/R4.0.0-Cisco-UB2004\$
sudo ./install.sh -e ens192 -d 10.122.140.232 -m

--- Installation snipped for brevity ---

Installation complete!

MCMS Component Versions:

PON Manager: R4.0.0

PON NETCONF: R4.0.0

PON Controller: Not Installed

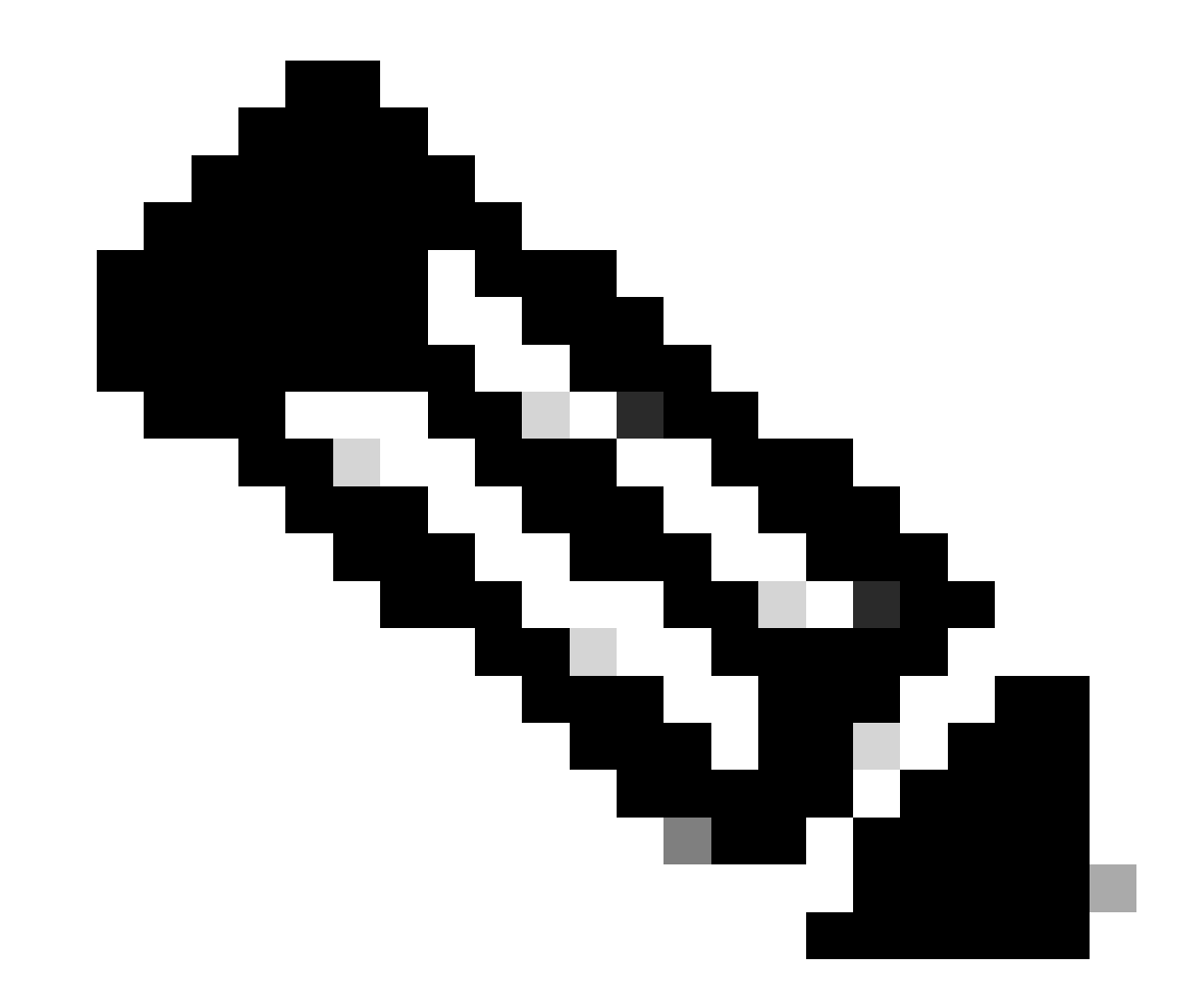

참고: PON 컨트롤러는 XR 라우터에서 호스팅되므로 VM에 설치할 필요가 없습니다.

확인

서비스 상태 확인

설치된 서비스에 대해 상태 검사를 수행하여 동일한 설치 디렉토리에 있는 status.sh 스크립트를 통 해 서비스가 실행 중인지 확인합니다.

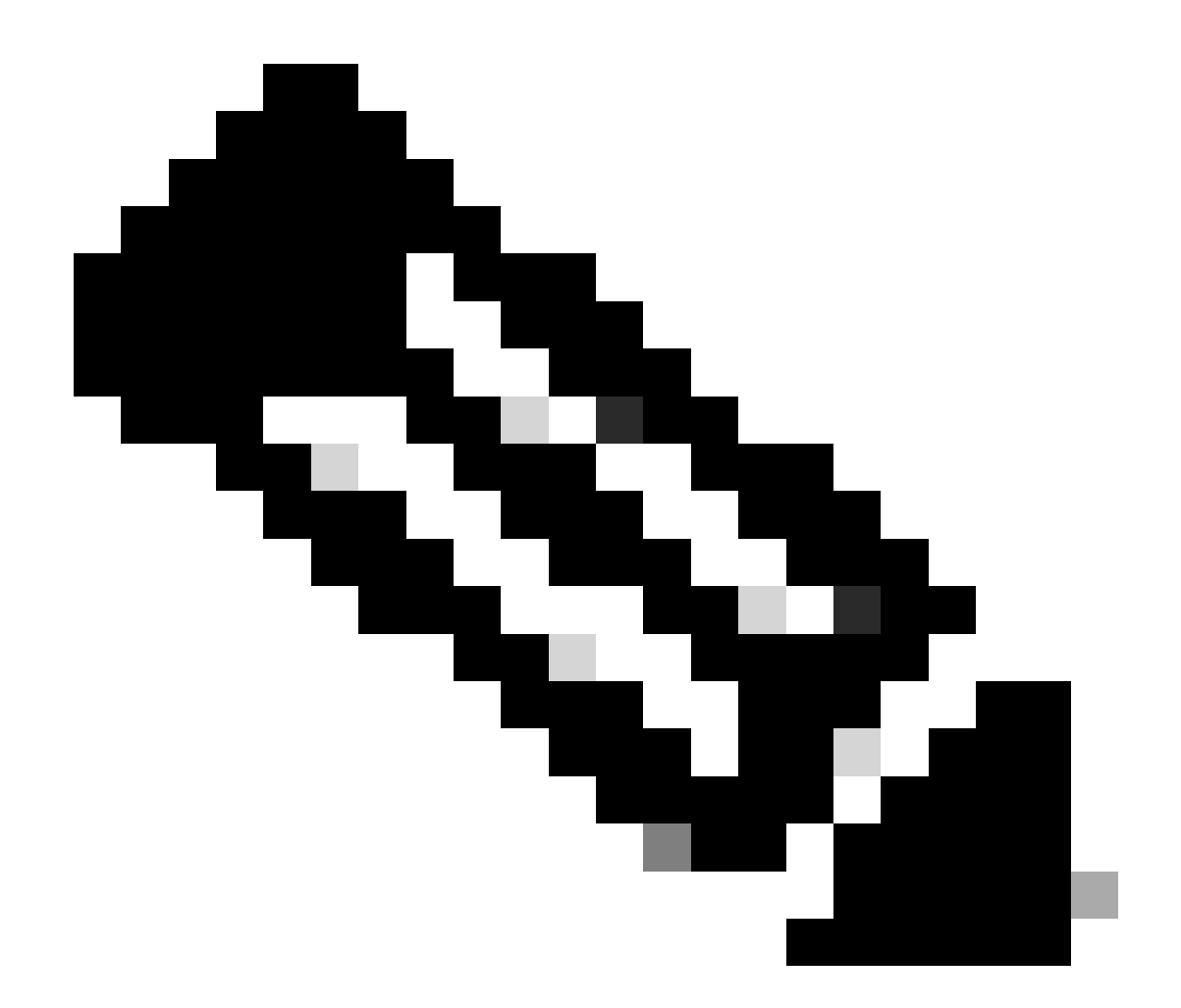

참고: -m으로 표시된 대로 전체 설치를 수행한 경우 나열된 서비스가 실행 중이고 실행 중 인지 확인하십시오.

- moongod.봉사
- apache2.service
- tibit-netopeer2-server.service
- tibit-netconf.service

```
예:
```

### <#root>

```
rpon@rpon-mgr:~/PON-mgr-24.1.2/PON_MANAGER_SIGNED_CCO/R4.0.0-Cisco-UB2004-sign/R4.0.0-Cisco-UB2004$
```

sudo ./status.sh

MCMS Component Versions:

PON Manager: R4.0.0 PON NETCONF: R4.0.0 PON Controller: Not Installed

•

mongod.service

MongoDB Database Server
 Loaded: loaded (/lib/systemd/system/mongod.service; enabled; vendor preset: enabled)

Active: active (running) since Wed 2024-06-12 19:45:37 EDT; 2min 49s ago

Main PID: 54731 (mongod) Memory: 74.7M CGroup: /system.slice/mongod.service └─54731 /usr/bin/mongod --config /etc/mongod.conf

• apache2.service - The Apache HTTP Server Loaded: loaded (/lib/systemd/system/apache2.service; enabled; vendor preset: enabled)

Active: active (running) since Wed 2024-06-12 19:46:44 EDT; 1min 42s ago

•

#### tibit-netopeer2-server.service

Tibit Communications, Inc. Netopeer2 Server
 Loaded: loaded (/lib/systemd/system/tibit-netopeer2-server.service; enabled; vendor preset: enabled)
 Active: active (running) since Wed 2024-06-12 19:47:04 EDT; 1min 21s ago
 Process: 63029 ExecStart=/opt/tibit/netconf/bin/start\_netopeer2\_server.sh (code=exited, status=0/SUCCES)
 Main PID: 63035 (netopeer2-serve)
 Tasks: 7 (limit: 9419)
 Memory: 5.4M
 CGroup: /system.slice/tibit-netopeer2-server.service
 \_\_\_\_\_\_63035 /opt/tibit/netconf/bin/netopeer2-server -v 1 -t 55

•

#### tibit-netconf.service

- Tibit Communications, Inc. NetCONF Server Loaded: loaded (/lib/systemd/system/tibit-netconf.service; enabled; vendor preset: enabled)

Active: active (running) since Wed 2024-06-12 19:47:04 EDT; 1min 21s ago

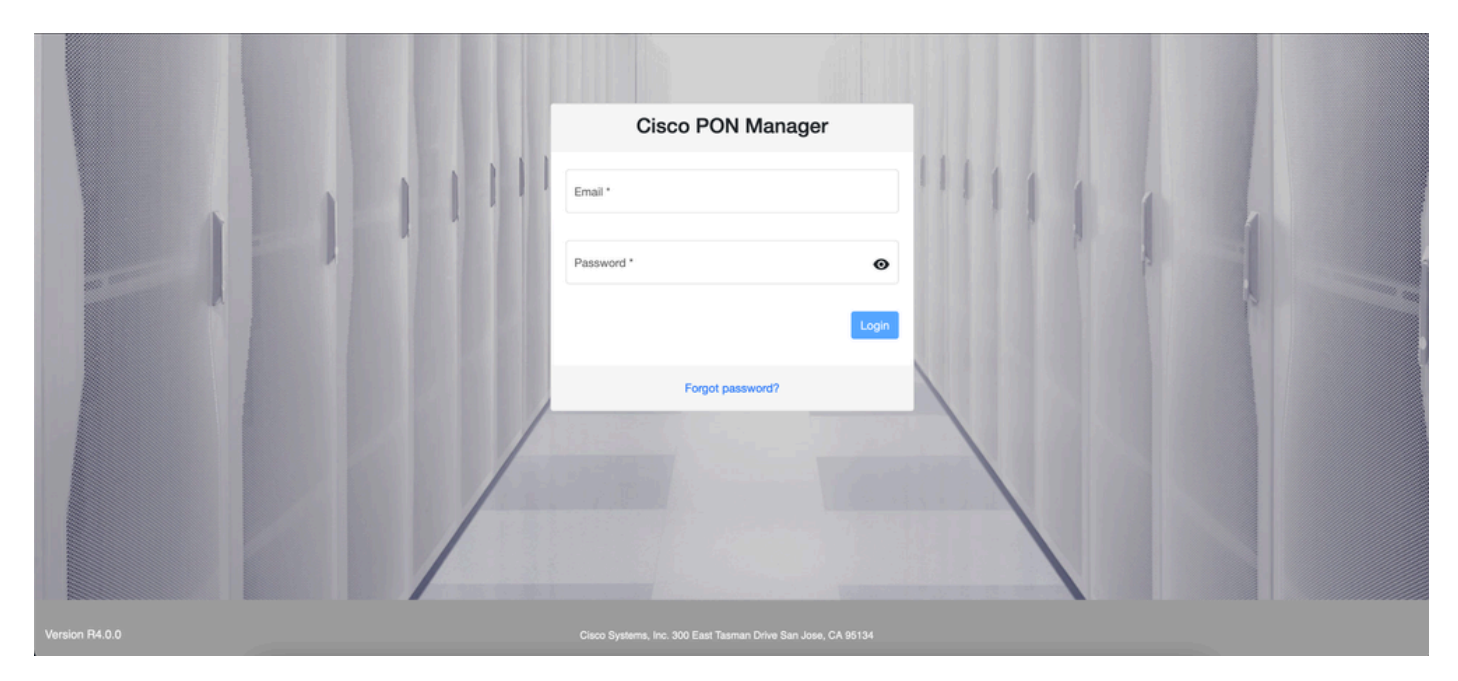

11. 인터넷 브라우저를 열고 VM의 IP를 입력합니다.

PON Manager 로그인 화면

## 참조 설명서

- <u>Cisco 지원 및 다운로드 페이지</u>
- <u>Cisco Routed PON 솔루션 페이지</u>
- <u>Cisco Routed PON 설치 설명서</u>
- <u>Cisco Routed PON 구축 설명서</u>
- <u>Cisco Routed PON, Cisco IOS® XR 릴리스 24.1.1 및 24.1.2의 릴리스 정보</u>

이 번역에 관하여

Cisco는 전 세계 사용자에게 다양한 언어로 지원 콘텐츠를 제공하기 위해 기계 번역 기술과 수작업 번역을 병행하여 이 문서를 번역했습니다. 아무리 품질이 높은 기계 번역이라도 전문 번역가의 번 역 결과물만큼 정확하지는 않습니다. Cisco Systems, Inc.는 이 같은 번역에 대해 어떠한 책임도 지지 않으며 항상 원본 영문 문서(링크 제공됨)를 참조할 것을 권장합니다.